## **Education Databases**

Learn about the preferred databases for locating scholarly/peer-reviewed journals, dissertations and theses.

## **Finding Scholarly/peer-reviewed Journals**

Begin by accessing the Klinck Memorial Library website: <u>https://www.cuchicago.edu/academics/academic-resources/library/</u>. In the left-hand column, click on the link **EBSCO Gateway**.

Databases of particular interest in education are the Academic Search Premier, ERIC, Professional Development Collection, SocINDEX and Teacher Reference Center.

|                                 |                                                                                                    | Sign In                              | 🧀 Folder                                              | Preferences                                                   | Languages 🔹                                                   | Ask-A-Librarian                                | Help   |
|---------------------------------|----------------------------------------------------------------------------------------------------|--------------------------------------|-------------------------------------------------------|---------------------------------------------------------------|---------------------------------------------------------------|------------------------------------------------|--------|
| EBSCOhost                       | Choose Databases<br>To search within a single database, click the database name listed below. To select more than one database to search,<br>check the boxes next to the databases and click <i>Continue</i> .                                                                                                    |                                      |                                                       |                                                               | Щсом                                                          | c¢rdia University ci                           | HICAGO |
| Con<br>Sele                     | nue<br>t/deselect all                                                                                                    |                                      |                                                       |                                                               |                                                               |                                                |        |
| Acc<br>Acc<br>rev<br>pro<br>1,4 | demic Search Complete<br>femic Search Complete is the world's most valuable and comprehensive scholarly, multi-disciplinary full-text database, with<br>wed journals. In addition to full text, this database offers indexing and abstracts for more than 12,500 journals and a total of<br>eedings, etc. The database features PDF content going back as far as 1887, with the majority of full text titles in native (seard<br>0 journals.<br>the List PM More Information | more than<br>more than<br>chable) PD | 18,500 full-text<br>13,200 public:<br>OF format. Sear | periodicals, inclu<br>ations including I<br>chable cited refe | uding more than 7,<br>monographs, repoi<br>rences are provide | 300 peer-<br>ts, conference<br>d for more than |        |
| Ag<br>Ag<br>sciu<br>sel         | Line<br>Line focuses exclusively on the population aged 50+ and issues of aging. AgeLine is the premier source for the literature of<br>nees, psychology, sociology, social work, economics, and public policy. AgeLine indexes over 200 journals, books, book ch<br>cted coverage from 1966-1977<br>lore Information                                                                                                    | social gero<br>apters, and           | ontology and in<br>I reports. Publi                   | icludes aging-rel<br>cation coverage                          | ated content from t<br>is from 1978 to the                    | he health<br>present, with                     |        |
| AH<br>AH                        | S Consumer Medication Information<br>S Consumer Medication Information is a trusted source and recognized standard for patient drug information, available in b                                                                                                    | oth English                          | n and Spanish.                                        | Published by the                                              | e American Society                                            | of Health-                                     |        |

You can simultaneously search multiple databases by selecting individual titles in EBSCOhost with the **Choose Databases** option.

If you are off campus, an authentication page will open in your web browser. Enter your Concordia username and password at the prompts, and then click Login to continue.

| Logging into EZProxy |       |  |
|----------------------|-------|--|
| Username:            |       |  |
|                      |       |  |
| Password:            |       |  |
|                      | Login |  |

Need help logging in? Contact the CougarNet HelpDesk (708) 209-3131 Toll free (877) 796-0003 Now with the EBSCO search interface in the browser, let's conduct a basic search by typing in the term: **educational leadership**. Set the Search Mode to **Find all my search terms** to combine both terms and narrow the results. Set the limiters to search and retrieve full-text, peer-reviewed articles by checking the **Full Text** and **Scholarly/Peer Reviewed Journals** boxes. Click **Search** when you are finished setting your search limiters.

| New Search | Subjects - | Publications •                                                  | Images +                       | More •        | Sign In 🛁 F                                                      | Folder Preferer | nces Languages • | Ask-A-Librarian      | Help   |
|------------|------------|-----------------------------------------------------------------|--------------------------------|---------------|------------------------------------------------------------------|-----------------|------------------|----------------------|--------|
|            |            |                                                                 |                                |               |                                                                  |                 | <u> </u>         | CORDIA UNIVERSITY CI | HICAGO |
|            |            |                                                                 |                                |               |                                                                  |                 |                  |                      |        |
|            |            |                                                                 |                                |               | Searching: Academic Search Complete, Show all   Choose Databases |                 |                  |                      |        |
|            |            |                                                                 |                                |               | educational leadership × Se                                      | earch ?         |                  |                      |        |
|            |            |                                                                 | EBSC                           | <b>O</b> host | Search Options  Basic Search Advanced Search Search History      |                 |                  |                      |        |
|            | Sea        | rch Options                                                     |                                |               |                                                                  |                 |                  |                      |        |
|            |            |                                                                 |                                |               |                                                                  |                 | Reset            |                      |        |
|            | s          | earch Modes and                                                 | Expanders                      |               |                                                                  |                 |                  |                      |        |
|            |            | Search modes ?                                                  |                                |               | Apply related words                                              |                 |                  |                      |        |
|            |            | <ul> <li>Boolean/Phrase</li> <li>Find all my search</li> </ul>  | h terms                        |               | Also search within the full text of the article                  | les             |                  |                      |        |
|            |            | <ul> <li>Find any of my se</li> <li>SmartText Search</li> </ul> | arch terms<br>ning <u>Hint</u> |               |                                                                  |                 |                  |                      |        |
|            |            |                                                                 |                                |               | Apply equivalent subjects                                        |                 |                  |                      |        |
|            |            |                                                                 |                                |               |                                                                  |                 |                  |                      |        |
|            | L          | imit your results.                                              |                                |               |                                                                  |                 |                  |                      |        |
|            |            | Full Text                                                       |                                |               | References Available                                             |                 |                  |                      |        |
|            |            | Cabalasta (Dasa Davi                                            |                                |               | Dublished Dubli                                                  |                 |                  |                      |        |
|            |            | Scholarly (Peer Revie                                           | ewed) Journais                 |               | Month Vear: – Month                                              | ▼ Year:         |                  |                      |        |
|            |            | Publication                                                     |                                |               | Image Quick View                                                 |                 | 1                |                      |        |
|            |            |                                                                 |                                |               |                                                                  |                 |                  |                      |        |
|            |            |                                                                 |                                |               | Image Quick View Types Black and White Photograph                | Chart           |                  |                      |        |
|            | 1 1        |                                                                 |                                |               |                                                                  | r               |                  |                      |        |

In the Search Results, each record will include a brief citation, a list of subjects, and a link to the full text article. Place the cursor over the **Article Preview** icon to view the abstract. Click the link for **HTML Full Text** or **PDF Full Text** to open an article.

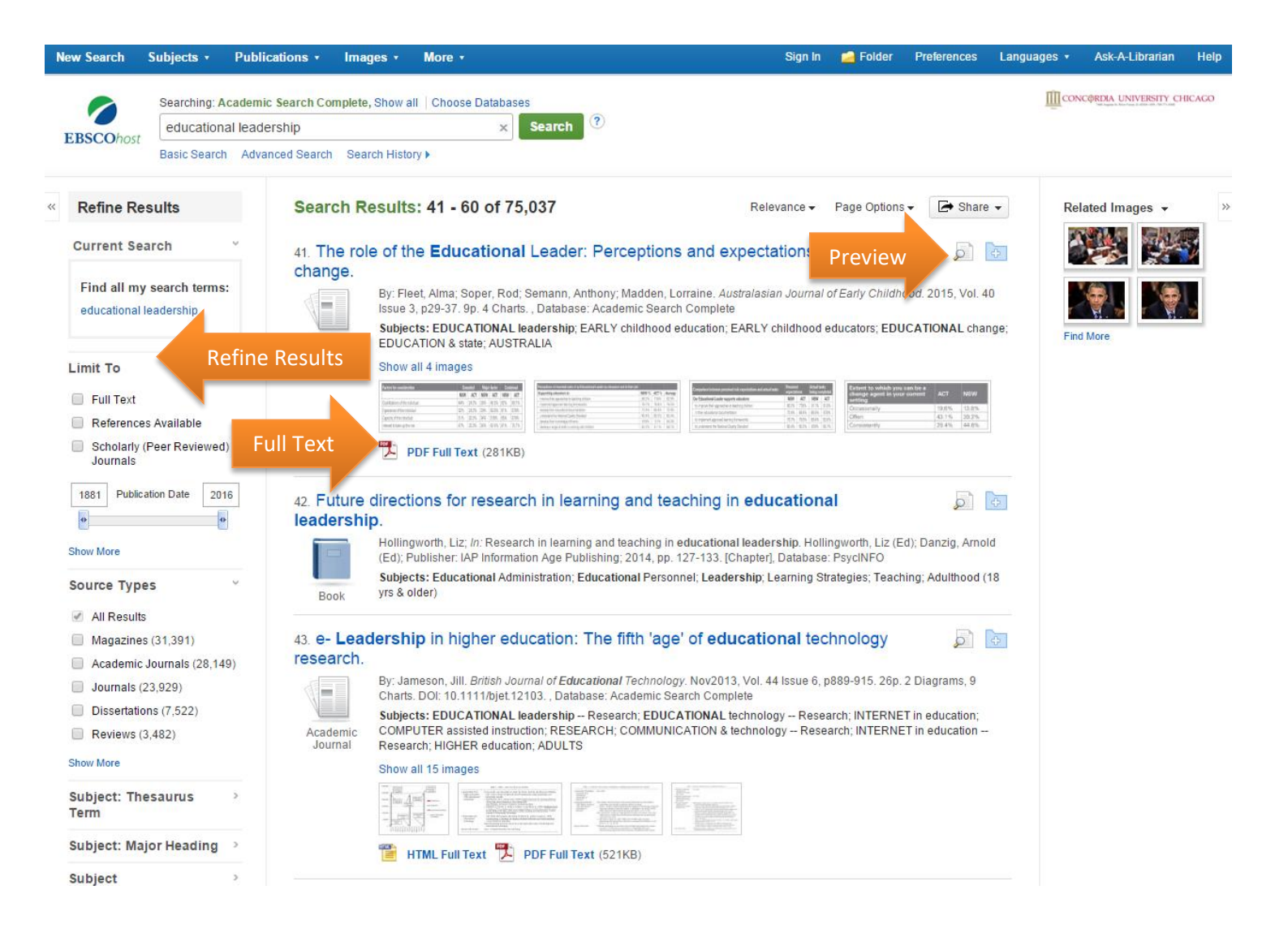

Additional limiter and expanders are available on the left hand side of the Refine Results. Useful options include the ability to limit by publication date, type and methodology. Note: If you are unable to access a particular resource full-text in EBSCO, it may still be available from the library's collection. Search the Library Catalog.

If you cannot locate materials using these resources, please submit a request using the <u>Interlibrary Loan Request Form</u>.

Click on an individual search result title to see the items **Detailed Record**. On the right side of the page you will find **tools** such as e-mail, save, cite and export. At the bottom of the **Detailed Record** you will find additional information such as an abstract and Accession Number.

| New Search                 | Subjects -                   | Publications •  | Images -                          | More -                                                                                                    | Sign In                                                                                                    | 🧀 Folder                                                                     | Preferences                                                                    | Languages +                                              | Ask-A-Librarian      | Help   |
|----------------------------|------------------------------|-----------------|-----------------------------------|----------------------------------------------------------------------------------------------------|----------------------------------------------------------------------------------------------------|------------------------------------------------------------------------------|--------------------------------------------------------------------------------|----------------------------------------------------------|----------------------|--------|
| EBSCOhos                   | Searching: A<br>education    | al leadership   | mplete, Show all                  | Choose Databases                                                                                                    |                                                                                                    |                                                                              |                                                                                |                                                          | DØRDIA UNIVERSITY CH | HICAGO |
|                            | Dasic Searci                 | Auvanceu Search | Search History                    |                                                                                                    |                                                                                                    |                                                                              |                                                                                |                                                          |                      |        |
| ~                          |                              | ∢ Resu          | lt List ∣Refine Sea               | irch 4 1 of 15,968 🕨                                                                                                    |                                                                                                    |                                                                              |                                                                                |                                                          | Tools                | >      |
| Detai                      | iled Record                  | iPrin<br>Lea    | ncipals: Inn<br><b>dership</b> Pr | ovative Themes, Strategies, and Recomr<br>ograms                                                                                                    | nendations of Ten Online Uni                                                                                                    | versity <b>E</b> o                                                           | lucation                                                                       | al                                                       | Add to f             | lolder |
| Related Inf                | formation                    |                 | Author(s):                        | Marcos, Teri A.; Loose, William V.                                                                                                    |                                                                                                    |                                                                              |                                                                                | _                                                        | 🙀 E-mail             |        |
|                            |                              |                 | Source:                           | Educational Leadership and Administration: Teaching and P                                                                                                    | rogram Development, v26 p39-50 Mar 2015. 12                                                                                                    | 2 pp.                                                                        |                                                                                |                                                          |                      |        |
|                            |                              |                 | Peer Reviewed:                    | Yes                                                                                                    |                                                                                                    |                                                                              |                                                                                |                                                          | Save                 |        |
| Find Simila<br>using Smart | r Results<br>Text Searching. |                 | ISSN:                             | 1064-4474                                                                                                    |                                                                                                    |                                                                              |                                                                                |                                                          | Cite                 |        |
|                            |                              |                 | Descriptors:                      | Administrator Education, Leadership Training, Educational A<br>Programs, Online Courses, Electronic Learning, Principals, Th<br>Relevance (Education), Field Experience Programs, Educatio                                                                                                    | dministration, Educational Innovation, Educat<br>matic Approach, Program Design, Educationa<br>nal Practices, Educational Objectives, Behavio                                                                                         | ional Strategie<br>I Trends, Educ<br>ral Objectives, S                       | s, Change Stra<br>ational Techno<br>Student Evaluat                            | tegies, College<br>plogy,<br>ion,                        | 📄 Export             |        |
|                            |                              |                 |                                   | Educational Quality, Best Practices, Interviews, Higher Educa                                                                                                    | ion, Postsecondary Education                                                                                                    |                                                                              |                                                                                |                                                          | Create I             | Note   |
|                            |                              |                 | Identifiers:                      | California                                                                                                    |                                                                                                    |                                                                              |                                                                                |                                                          | 🔗 Permali            | ink    |
|                            |                              |                 | Abstract:                         | This report, the second in a series, provides comparative empiri-<br>constructs ten fully online Educational Leadership programs<br>how one California University transitioned their fully onground j<br>of school leadership candidates. Current findings, presented u<br>Leadership records and schub, and administrators, in their presen- | ical data on current state and national university<br>engage within their innovative designs. Our 201<br>rogram to both a hybrid model, and subsequen<br>vithin this report, reflect the broader state and na<br>ration of Principale | trends around<br>4 iPrincipals rep<br>tly to a fully onli<br>ational perspec | the thematic str<br>ort provided inf<br>ne delivery, in th<br>tives of Educati | ategies and<br>formation on<br>teir preparation<br>ional | + Share              |        |
|                            |                              |                 | Abstractor:                       | As Provided                                                                                                    |                                                                                                    |                                                                              |                                                                                |                                                          |                      |        |
|                            |                              |                 | Number of                         | 13                                                                                                    |                                                                                                    |                                                                              |                                                                                |                                                          |                      |        |
|                            |                              |                 | References:                       |                                                                                                    |                                                                                                    |                                                                              |                                                                                |                                                          |                      |        |
|                            |                              | Nu              | umber of Pages:                   | 12                                                                                                    |                                                                                                    |                                                                              |                                                                                |                                                          |                      |        |
|                            |                              | Pt              | ublication Type:                  | Journal Articles; Reports - Research                                                                                                    |                                                                                                    |                                                                              |                                                                                |                                                          |                      |        |
|                            |                              |                 | Availability:                     | Full Text from ERIC Available online: http://www.eric.ed.gov/co<br>California Association of Professors of Education Administration                                                                                                    | ntentdelivery/servlet/ERICServlet?accno=EJ106<br>. Web site: http://www.capea.org                                                                                                    | 2272                                                                         |                                                                                |                                                          |                      |        |
|                            |                              |                 | Journal Code:                     | JUL2015                                                                                                    |                                                                                                    |                                                                              |                                                                                |                                                          |                      |        |
|                            |                              |                 | Entry Date:                       | 2015                                                                                                    |                                                                                                    |                                                                              |                                                                                |                                                          |                      |        |
|                            |                              | Acc             | ession Number:                    | EJ1062272                                                                                                    |                                                                                                    |                                                                              |                                                                                |                                                          |                      |        |
|                            |                              |                 | Database:                         | ERIC                                                                                                    |                                                                                                    |                                                                              |                                                                                |                                                          |                      |        |
|                            |                              | < Resu          | lt List   Refine Sea              | rch 4 1 of 15,968 🕨                                                                                                    |                                                                                                    |                                                                              |                                                                                |                                                          |                      |        |
|                            |                              |                 |                                   |                                                                                                    |                                                                                                    |                                                                              |                                                                                |                                                          |                      |        |

Materials found in the ERIC database will be assigned a unique identifier for sharing and retrieving specific documents. ERIC accession

number will begin with either **EJ** (for ERIC journal) or **ED** (for ERIC document).

• If you are unable to access an ERIC document full text it may still be available in the library. ERIC documents published prior to 2004 can be found in the library's ERIC microfiche collection. Ask a librarian for assistance in locating these materials.

Other databases will assign a **DOI** (digital object identifier) or **Accession Number**.

## **Finding Dissertations and Theses**

Return to the Klinck Memorial Library website by clicking on the CUC logo at the top right side of the screen, or by visiting <u>https://www.cuchicago.edu/academics/academic-resources/library/</u>.

Once on the library's home page, click on the link in the center column that reads **ProQuest Gateway**. Click on the Databases tab on the top right side of the ProQuest homepage.

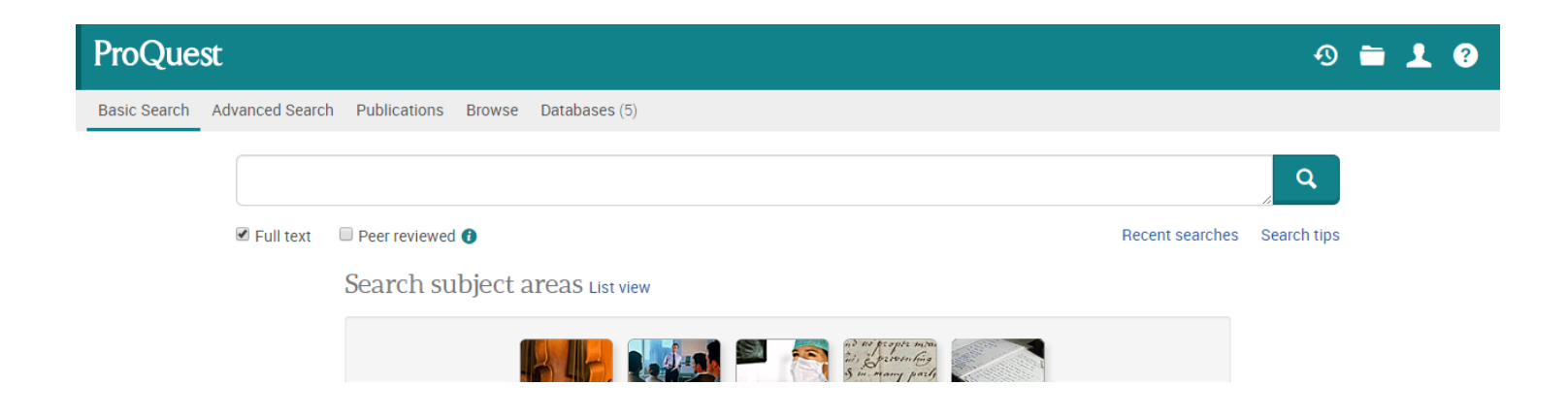

## A new page will open; select ProQuest Dissertations & Theses Global.

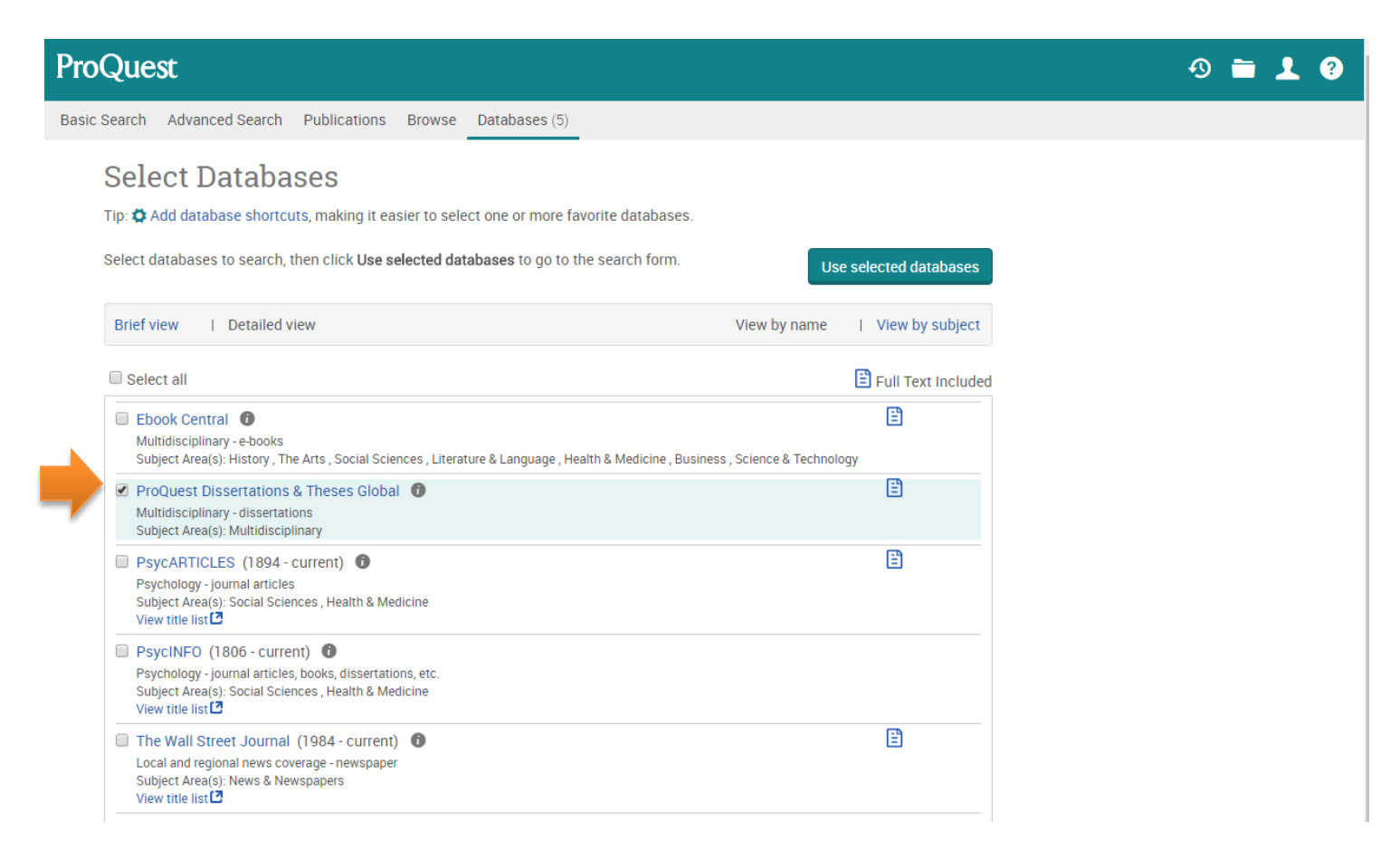

To find dissertations of CUC alumni, first click on Advanced Search above the search bar.

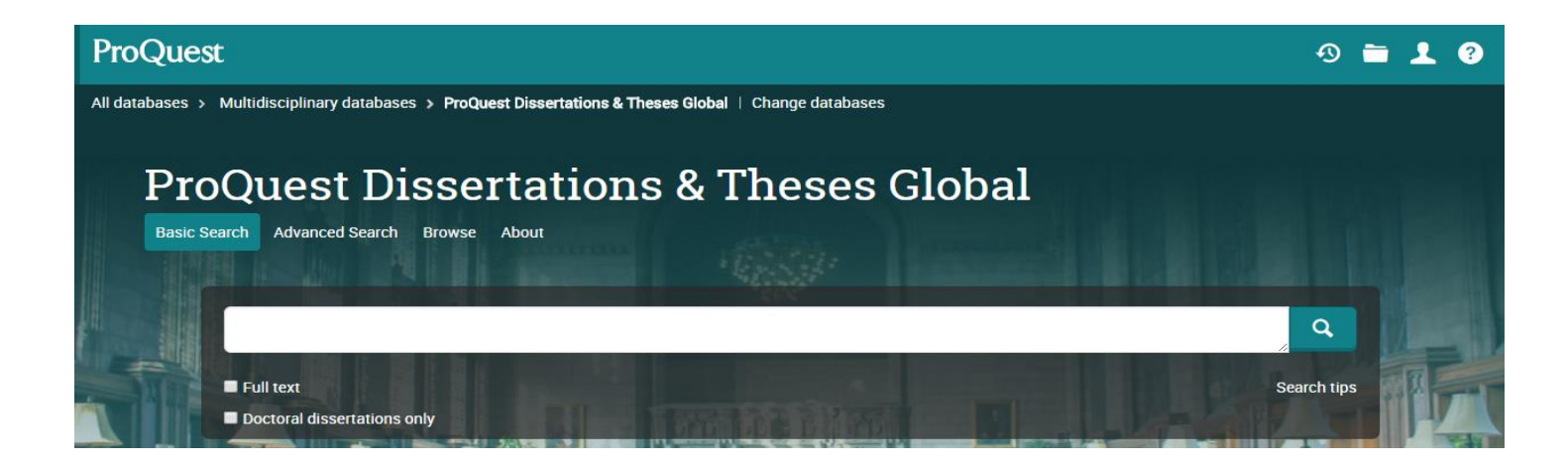

In the Advanced Search page, limit your search by University/institution name, Concordia University Chicago.

| ProQuest                                                                                                |    |          | 🔊 🚞 上 💡           |
|----------------------------------------------------------------------------------------------------|----|----------|-------------------|
| All databases > Multidisciplinary databases > ProQuest Dissertations & Theses Global   Change databases |    |          |                   |
| ProQuest Dissertations & Theses Global Basic Search Advanced Search Browse About                        |    |          |                   |
| Advanced Search Command Line Field codes Search tips                                                    |    |          |                   |
|                                                                                                    | in | Anywhere | •                 |
| AND V OR                                                                                                | in | Anywhere | •                 |
| G Add a row                                                                                             |    |          |                   |
| Limit to: 🔲 Full text                                                                                   |    |          |                   |
| Publication date: All dates                                                                             |    |          |                   |
|                                                                                                    |    |          | Search Clear form |
| More search options                                                                                     |    |          |                   |
| Show less 🔺                                                                                             |    |          |                   |
| Author: Look up Authors                                                                                 |    |          |                   |
| Advisor: Look up Advisors                                                                               |    |          |                   |
| University/institution: Look up Universities/institutions                                               |    |          |                   |
| Subject heading (all):                                                                                  |    |          |                   |

**Need help?** Call (708) 209-3186, Toll free (866) 733-8287, e-mail library@cuchicago.edu, or stop by the reference desk! A librarian would be happy to help you strategize your search, offer tips to narrow your search results, and help you locate materials relevant to your topic.